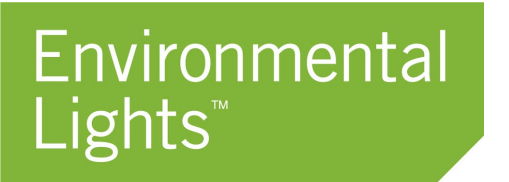

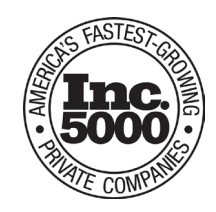

# Quick Start Guide - REVI Power Supplies & REVI-Key

[PNs: REVI-Drive-4-100W, REVI-Drive-12-250W, REVI-DriveXL-4-384W, REVI-Key] Updated: Jan 2025

## **Power Supply Interface:**

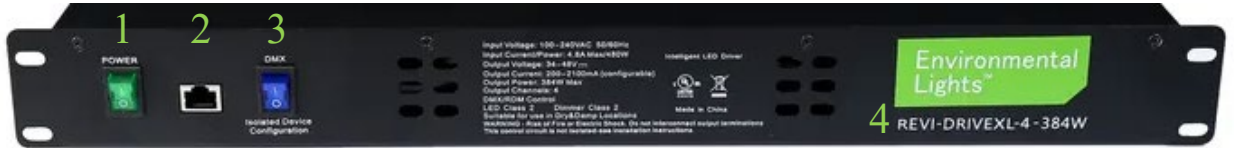

- 1.) Power Toggle Switch
- 2.) Data Service Port (RJ45) For REVI-Key or RDM Device Manager
- 3.) Rear DMX Disconnect switch Switch position UP for normal operation. Switch position DOWN to internally disconnect the rear DMX ports.
- 4.) Power Supply Part Number

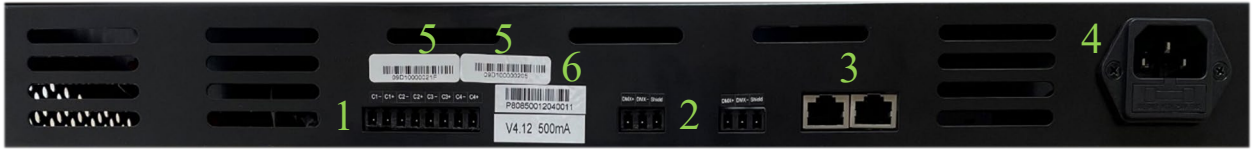

- 1.) Power Output: (C1+) Channel-1 Positive, (C2-) Channel-2 Negative, etc.
- 2.) DMX/RDM Signal (Hardwire) For Data signal, REVI-Key or RDM Device Manager
- 3.) DMX/RDM Signal (RJ45) For Data signal
- 4.) AC Input (100~240 VAC)
- 5.) DMX Driver UID Unique ID for each internal DMX Driver
- 6.) Production barcode with driver firmware and current for each channel

## **REVI-Key Interface:**

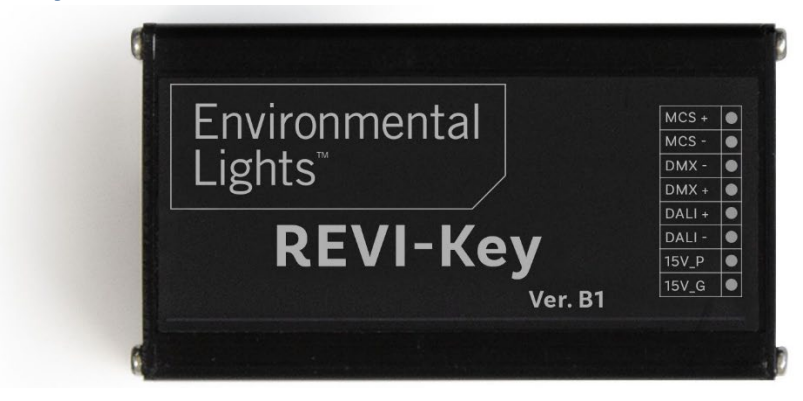

| MCS+  | $\rightarrow$ Not used |                                      |
|-------|------------------------|--------------------------------------|
| MCS-  | ightarrow Not used     |                                      |
| DMX-  | $\rightarrow$ DMX-     | (ORANGE when using RJ45 wires)       |
| DMX+  | $\rightarrow$ DMX+     | (WHITE&ORANGE when using RJ45 wires) |
| DALI+ | $\rightarrow$ Not used |                                      |
| DALI- | $\rightarrow$ Not used |                                      |
| 15V_P | $\rightarrow$ Not used |                                      |
| 15V_G | $\rightarrow$ Not used |                                      |

## **REVI-Key Software**

The software package comes with two file folders. One for the USB driver that will allow the computer to communicate to the REVI-Key, and the second for the software and most up-to-date firmware.

The first time using the software will take 4 steps. All subsequent times, the software can be directly opened from the folder.

- 1.) Download the software (The software can be found in the Documents section of each of the REVI Power supplies)
- 2.) Extract the software to a location on the computer where the software will live
- 3.) Install the USB Driver
- 4.) Open the software!

NOTE: Minimum System Requirements - Windows7/Windows10, Framework 4.0

#### First – Download the software:

The software can be found in the Documents tab of any of our REVI-Drive Power Supplies. Save this file to your Downloads folder.

#### Second - Extract the software:

1.) Select the folder: 📲 REVI Config Software Package

2.) Right-mouse-click and select, "Extract All..."

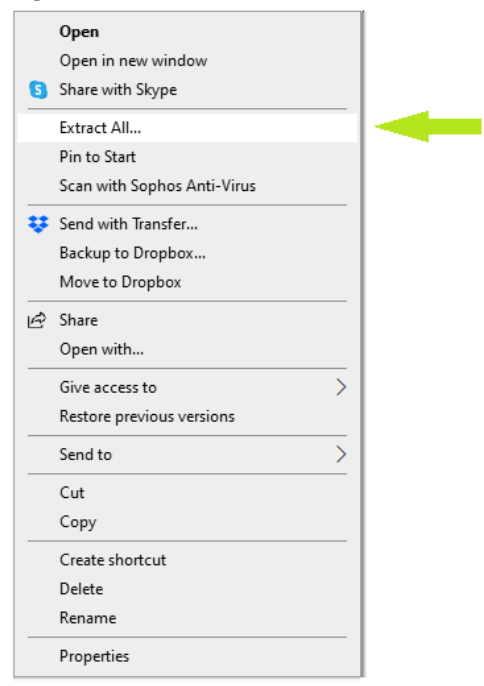

- 3.) Select Browse and Choose the Desktop or common location where the software will be located.
- 4.) Click, Extract.

#### Third – Install the USB Driver

- 1. Open the folder REVI Config Software Package
- 2. Open the folder REVI Config Software Driver
- 3. Double-click CDM v2.1200 WHQL Certified.exe <sup>CDM v2.12.00 WHQL Certified</sup>
- 4. Select, Extract

#### Fourth – Open the software!

- 1. Open the folder REVI Config Software Package
- 2. Open the folder REVI Config Software
- 3. Double-click REVI-Key Tool EREVI-KeyTool

## Configuring the REVI Power Supplies

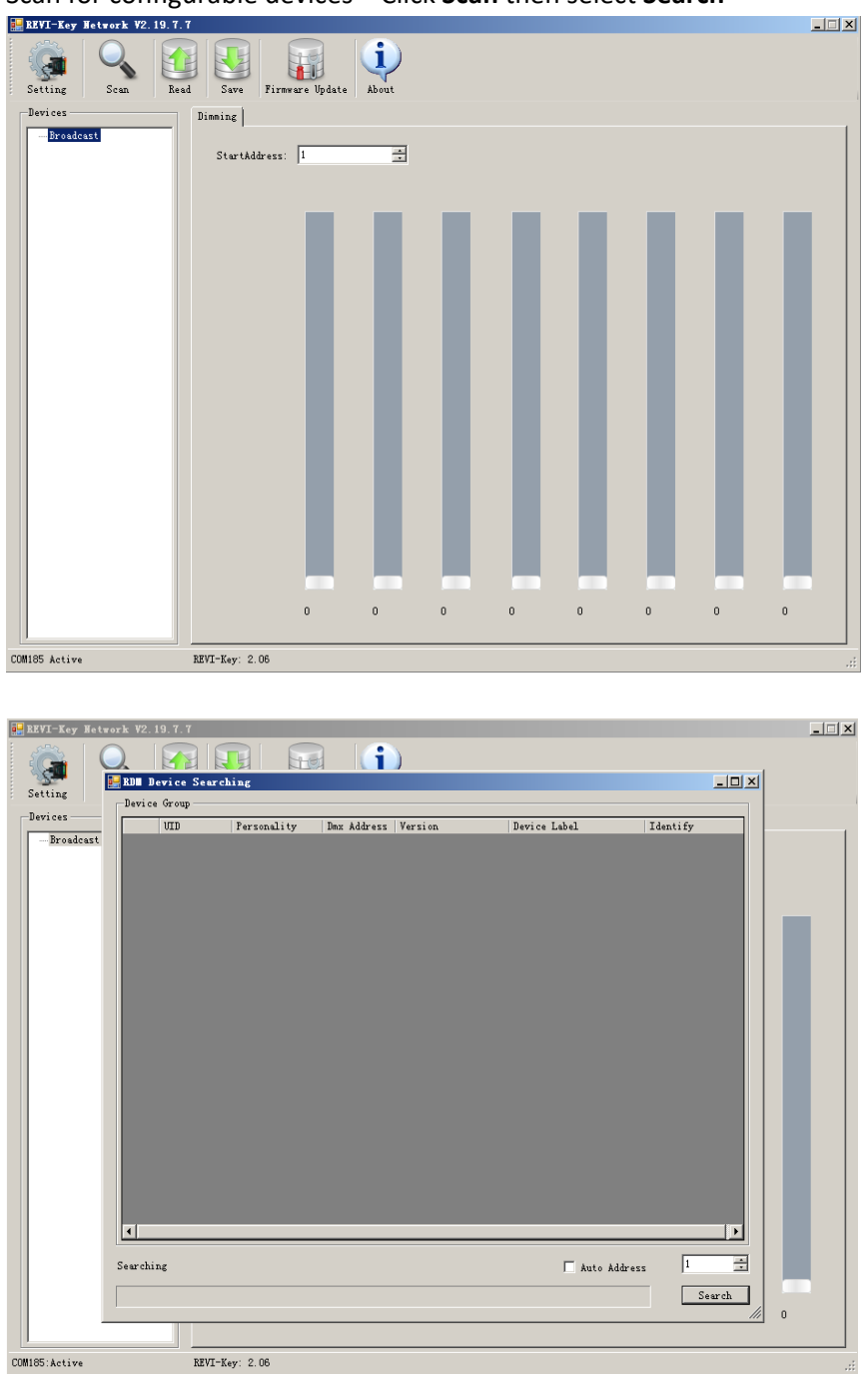

1.) Scan for configurable devices - Click Scan then select Search

2.) Once the scan is complete all connected devices will appear in the Device Group Window – Close this window.
 NOTE: The UIDs listed are associated with the UID labels on the outputs of the power supplies.

| 🛃 REVI-Key Hetw | ork ¥2.19.7.7         |                   |             |             |                |             | _ 🗆 🗙 |
|-----------------|-----------------------|-------------------|-------------|-------------|----------------|-------------|-------|
| 1 2 (           |                       |                   |             | )           |                |             | 4     |
| <b>3</b>        | BDI Device Search     | ing               |             | -           |                |             |       |
| Setting         | Device Group          |                   |             |             |                |             |       |
| Devices         | VID                   | Personality       | Dax Address | Version     | Device Label   | Identify    | 1     |
| - Broadcast     | 09D100000205          | DMX Dual Dri      | 1           | V 000004.12 |                | Identify ON |       |
|                 | 09D10000021F          | DMX Dual Dri      | 1           | V 000004.12 |                | Identify ON |       |
|                 |                       |                   |             |             |                |             |       |
|                 |                       |                   |             |             |                |             |       |
|                 |                       |                   |             |             |                |             |       |
|                 |                       |                   |             |             |                |             |       |
|                 |                       |                   |             |             |                |             |       |
|                 |                       |                   |             |             |                |             |       |
|                 |                       |                   |             |             |                |             |       |
|                 |                       |                   |             |             |                |             |       |
|                 |                       |                   |             |             |                |             |       |
|                 |                       |                   |             |             |                |             |       |
|                 |                       |                   |             |             |                |             |       |
|                 |                       |                   |             |             |                |             |       |
|                 |                       |                   |             |             |                |             |       |
|                 |                       |                   |             |             |                |             |       |
|                 |                       |                   |             |             |                |             |       |
|                 |                       |                   |             |             |                |             |       |
|                 |                       |                   |             |             |                |             |       |
|                 | Finish Searching Devi | ce Find 2 device: | 2           |             | 🗌 Auto Address |             |       |
|                 |                       |                   |             |             |                | Search      |       |
| -               | 11 A.                 |                   |             |             |                | li          | 0     |
|                 |                       |                   |             |             |                |             |       |
| COM185:Active   | REVI-Ke               | y: 2.05           |             |             |                |             | .::   |

3.) To view and configure the power outputs, select the UID associated to the output ports that need to be configured. – Click Read (this reads all the current configurations saved to the power outputs)

| Broadcast<br>Dex: 09D10000021F<br>Dex: 09D100000205 | Firmware Version:<br>Fice Description:<br>Foot Frint:<br>Device Model Id:<br>VID: | V 000004.12<br>[ED DRIVER SOW<br>2<br>0101<br>09 D1 00 00 02 1F | Personality:<br>Dex Start Address:<br>Device Label:<br>Curve:<br>Hin Level(%):         | DMX Dual Driver I Gumna 0.1     | • |
|-----------------------------------------------------|-----------------------------------------------------------------------------------|-----------------------------------------------------------------|----------------------------------------------------------------------------------------|---------------------------------|---|
|                                                     | Hanufacturer:<br>Chi Current(ma):<br>Chi Current(ma):<br>Fade Time:               | S00<br>S00<br>S00<br>S00<br>S00                                 | Bit Control:       Power On Level (%):       Failure Level (%):       Dalay Time (ms): | 0 Bit<br>100.0<br>100.0<br>1000 | × |
|                                                     |                                                                                   |                                                                 |                                                                                        |                                 |   |

4.) Configure the power outputs. Below is a key with descriptions of each available option. NOTE: Not all options will be available for all power supplies.

| Variable           | Description                                                                             | Configurable? |  |
|--------------------|-----------------------------------------------------------------------------------------|---------------|--|
| Firmware Version   | Power Supply Firmware Version                                                           | No            |  |
| Device Description | Description of the power supply unit                                                    | No            |  |
| Footprint          | How many DMX channels are associated with the selected power outputs for the UID        | No            |  |
| Model ID           | ID of power supply hardware                                                             | No            |  |
| UID                | Unique ID associated to each bank of power outputs (see #5 on Power Supply)             | No            |  |
| Manufacturer       | Environmental Lights                                                                    | No            |  |
| CH Current (mA)    | Output Current for each channel (NOTE: DO NOT power fixtures outside of their specified | Ves           |  |
|                    | drive currents)                                                                         | 165           |  |
| Fade Time          | Fade time between two dimming level inputs. (Default: 300 ms)                           | Yes           |  |
| Personality        | Personality is function of dimming mode                                                 | Yes           |  |
| DMX Start Address  | the address in the range 1 to 512                                                       | Yes           |  |
| Device Label       | Custom name of power supply or fixtures being controlled. i.e. kitchen pendants.        | Yes           |  |
| Curve              | Dimming Curve (Default: gamma)                                                          | Yes           |  |
| Min Level (%)      | Lowest dimming level (Default: 0.1%)                                                    | Yes           |  |
| Bit Control        | dimming resolution (Default: 8-bit)                                                     | Yes           |  |
| Power On Level     | Prightness Lovel when AC ON without a DMY signal (Default 100%)                         | Vac           |  |
| (%)                | Dugutiess Level when AC ON Without a DIMA Signal (Default, 100%)                        | Tes           |  |
| Failure Level (%)  | Brightness Level when DMX Signal is lost (Default: 100%)                                | Yes           |  |
| Delay Time (ms)    | Time delay before DMX Signal lost takes effect (Recommended Range: 1300-9900mS)         | Yes           |  |

### 5.) Save changes made – Click Save

| ces<br>Broadcast<br>Day 09010000021E | RDM formation Sensor | V 000004 12          | Personality          | DEV Dual Driver | - |
|--------------------------------------|----------------------|----------------------|----------------------|-----------------|---|
| Dex 09D100000205                     | A president          | LED DRIVER SOW       | - Dex Start Address: | 1               |   |
|                                      | int:                 | 2                    | Device Label:        |                 | _ |
|                                      | I Nodel Id:          | 0101                 | Curve:               | guns            | • |
|                                      | OID:                 | 09 D1 00 00 02 1F    | Min Level (%):       | 0.1             | - |
|                                      | Manufacturer:        | Environmental Lights | Bit Control:         | 8 Bit           | • |
|                                      | Fade Time:           | 300ns                | Delay Time (ns):     | 1000            |   |
|                                      | Ch2 Current (ma):    | 500                  | Failure Level (%) :  | 100.0           | • |
|                                      |                      |                      |                      |                 |   |
|                                      |                      |                      |                      |                 |   |
|                                      |                      |                      |                      |                 |   |
|                                      |                      |                      |                      |                 |   |
|                                      |                      |                      |                      |                 |   |